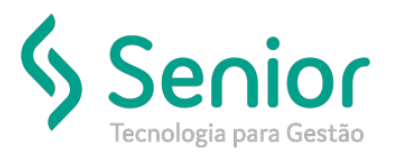

## Banco de Soluções

## O que ocorre?

Extrato de Movimentação Financeira

O que fazer para resolver?

Onde e como fazer para resolver?

Para retirar o extrato de movimentação do Cooperado vamos acessar:

Trucker->Relacionamento->Cooperativa->Financeiro->Extrato de Movimentação

Vamos selecionar o grupo de Cooperados para visualizar as informações.

| Bata Inicial       Data Final       Cooperado/Fornecedor       Grupo de Cooperados         01/08/2019       16/08/2019       Impation       Impation         Movimentação       Impation       Impation       Impation       Impation         Otde Registros: 0       Saldo Anterior: R\$ 0,00       Saldo Final: R\$ 0,00       Saldo Atusi: R\$ 0,00         Otde Registros: 0       Saldo Anterior: R\$ 0,00       Saldo Final: R\$ 0,00       Saldo Atusi: R\$ 0,00         Provisões       Data Imite       15/09/2019       Vencimento       Vencimento       Vencimento         20/2 (MITA       1/2/2 (MITA       Impation       Vencimento       Vencimento       Vencinto       Vencimento       Vencinto                                                                                                    |                                                                                                    |                      |
|----------------------------------------------------------------------------------------------------|----------------------------------------------------------------------------------------------------|----------------------|
| Other State Final Cooperado/Formecedor       Grupo de Cooperados         01/08/2019       01/08/2019         Movimentação       01/08/2019         Data Tri Grouperado/Formecedor       01/08/2019         Otor Tri Decumento       Tristárico         Tristárico       Tristárico         Otor Tristárico       Tristárico         Otor Tristárico       Tristárico         Ot                                                                                                    |                                                                                                    |                      |
| Data Inicial Data Final Cooperado/Fornecedor<br>01/08/2019<br>Movimentação<br>Data V Cooperado<br>Qtde Registros: 0<br>Saldo Anterior: R\$ 0,00<br>Saldo Final: R\$ 0,00<br>Saldo Final: R\$ 0,00<br>Saldo Atual: R\$ 0,00<br>Saldo Atual: R\$ 0,00<br>Provisões<br>Data Limite 15/09/2019<br>Visualizat<br>Data V Cooperado<br>V Crédito V Debito<br>Visualizat<br>Interior 2014 Atual: R\$ 0,00<br>Saldo Atual: R\$ 0,00<br>Saldo Atual: |                                                                                                    |                      |
| Data     V     Cooperado     V     Documento     V     Histórico     V     Orádito     V     Debito       Otde Registros: 0     Saldo Atterior; R\$ 0,00     Saldo Final: R\$ 0,00     Saldo Attual: R\$ 0,00     Saldo Attual: R\$ 0,00       Provisões     Data     Vendmento     V     Orádito     V     Orádito     V       Emissão     V     Vendmento     V     Orádito     V     Orádito     V       20/1/MIL     1/1/25(1/116)     Henice 128 (Fedi Attual: R\$ 0,00     V     Debito     V     Debito       20/1/MIL     1/1/25(1/116)     Henice 128 (Fedi Attual: R\$ 0,00     V     Debito     V     Debito       20/1/MIL     1/1/25(1/116)     Henice 128 (Fedi Attual: R\$ 0,00     V     Debito     V     Debito       20/1/MIL     1/1/25(1/116)     Henice 128 (Fedi Attual: R\$ 0,00     Total Obbito: R\$ 14,633,38     Serviços Realizados     Data de Pesquisa     Data de Pagamento     Ordenar Por     Data     Vasaditaria     Vasaditari                                                                                                    | operado/Fornecedor Grupo de Cooperados 0002 Cakupititi Citi NTESTEST                                                                                                    | Filtrar              |
| Otde Registros: 0     Saldo Anterior: R\$ 0,00     Saldo Final: R\$ 0,00     Saldo Atual: R\$ 0,00       Provisões     Data Limite     15/09/2019     Visualizar, Impri       Emissão     V Vendmento     V Cooperado     V     Decumento     V       2/11/2014     1/12/2019     Visualizar, Impri     12/11/2019     Visualizar, Impri       2/11/2014     1/12/11/2014     1/11/2014     1/11/2014     1/11/2014     1/11/2014       2/11/2014     1/11/2014     1/11/2014     1/11/2014     1/11/2014     1/11/2014       2/11/2014     1/11/2014     1/11/2014     1/11/2014     1/11/2014     1/11/2014       2/11/2014     1/11/2014     1/11/2014     1/11/2014     1/11/2014     1/11/2014       2/11/2014     1/11/2014     1/11/2014     1/11/2014     1/11/2014     1/11/2014       2/11/2014     1/11/2014     1/11/2014     1/11/2014     1/11/2014     1/11/2014       2/11/2014     1/11/2014     1/11/2014     1/11/2014     1/11/2014     1/11/2014       2/11/2014     1/11/2014     1/11/2014     1/11/2014     1/11/2014     1/11/2014       2/11/2014     1/11/2014     1/11/2014     1/11/2014     1/11/2014     1/11/2014       2/11/2014     1/11/2014     1/11/2014     1/11/2014     1/                                                                                                    | T Documento T Histórico T D                                                                                                    | Débito T             |
| Data Limite 15/09/2019 Visualizat, Impri           Emissão V Vendmento V Cooperado         V Documento V Parc. V Hatórico         V Ordato         V Ordato         V Debito           20/17/010-17/2016         10/12/010-010/0100         10/12/010-010/0100         10/02/019         Visualizat, Impri           20/17/010-17/2016         10/12/010-0100         10/02/019         10/02/019         Visualizat, Alexa, Addet Visualizat, Alexa, Addet Visualizat, Alexa,                                                                                                    | Saldo Anterior: R\$ 0,00 Saldo Final: R\$ 0,00 Saldo Atual: R\$ 0                                                                                                    | 0,00                 |
| Emissão V Vendmento V Cooperado V Documento V Parc. V Histórico V Grédito V Débito V Debito V Cooperado V Documento V Parc. V Histórico V Grédito V Débito V Débito V                                                                                                    | Data Limite 15/09/2019 Visu                                                                                                    | ualizar Imprimir (2) |
| DATE VESSION         Description         Description <thdescription< th=""> <thdescription< th=""></thdescription<></thdescription<>                                                                                                    | τ Documento τ Parc. τ Histórico τ Crédito τ D                                                                                                    | Débito T 📤           |
| 21/2/2010         C2//2/2010         TETTC E00505472/A SHLDH2         C00000123         J/J         44.1         Addet File Mode State         2010         2010         2010         2010         2010         2010         2010         2010         2010         2010         2010         2010         2010         2010         2010         2010         2010         2010         2010         2010         2010         2010         2010         2010         2010         2010         2010         2010         2010         2010         2010         2010         2010         2010         2010         2010         2010         2010         2010         2010         2010         2010         2010         2010         2010         2010         2010         2010         2010         2010         2010         2010         2010         2010         2010         2010         2010         2010         2010         2010         2010         2010         2010         2010         2010         2010         2010         2010         2010         2010         2010         2010         2010         2010         2010         2010         2010         2010         2010         2010         2010         2010         2010                                                                                                    | near in on ne contraces 1/1 subinities as triseer etailes any star sing of                                                                                                    |                      |
| 2/C 1/101k     2/C 1/101k     INITE 128/E FART MY, INITE INF     FXE - 118/E 2     1/1     Same Sint My, INITE INF, INITE INF, INITE INTE, INITE INTER, INITE INF, INITE INTER, INITE INTER, INITE INTER,                                                                                                    | FORATEXA DIVLENC 0000000100 Jr1 Aug. Addense NOM 5000, Cliente Netwerente                                                                                                    | 5,000.00             |
| Serviços Realizados Data de Pesquisa Data de Pagamento Ordenar Por Data Nusualizar Impri<br>Data V Cooperado V Conto, Frete V Unid. V Histórico V Total Serviço V Adto V Impostos V Saldo                                                                                                    | EFERIAN (N.1.19-         Kar-JUBEC 2         1/1         Kar-Jubec 4         XJBE(_0.2)           Total Crédito:         R\$ 119.972,51         Total Débito:         R\$ 14.633,38 | •                    |
| Data T Cooperado T Corto: Frete T Unid. T Hestórico T Total Serviço T Adto T Impostos T Saldo                                                                                                    | Data de Pesquisa Data de Pagamento • Ordenar Por Data • Visur                                                                                                    | ualizar Imprimir (3) |
|                                                                                                    | Ctrto. Frete T Unid. T Histórico T Total Serviço T Adto T Impostos T S                                                                                                    | Saldo 🛛 🕇 Imp        |
| Ctde Registros: 0     Total Crédito: R\$ 0.00                                                                                                    | Total Crédito: R\$ 0.00                                                                                                    | ,                    |

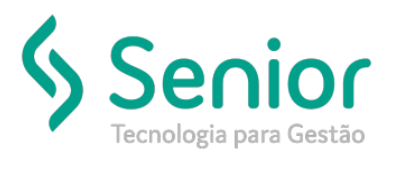

## Banco de Soluções

Após selecionar o Grupo de Cooperados e a data para extrair as informações, basta selecionarmos o botão "Extrato".

| ata Inicial<br>01/08/2019                                             | Data Final<br>16/08/20                                   | Cooperado/Fornecedor                                                                                                    |                              | Grupo de Coo<br>0002                                                                                            | perados                                                 | \$11.511                              | Filţrar                                    |
|-----------------------------------------------------------------------|----------------------------------------------------------|----------------------------------------------------------------------------------------------------|------------------------------|----------------------------------------------------------------------------------------------------|---------------------------------------------------------|---------------------------------------|--------------------------------------------|
| lovimentação                                                          | D                                                        |                                                                                                    |                              |                                                                                                    |                                                         |                                       | Imprimir (1)                               |
| Data T                                                                | Cooperado                                                | τ                                                                                                    | Documento T Histório         | 50                                                                                                    | τ                                                       | Crédito T D                           | ábito T                                    |
| rovisões<br>missão T                                                  | Vencimento T                                             | Connerado                                                                                                    |                              | T Parr T Històrico                                                                                              | Data Limite 15/0                                        | 9/2019 <u>Visu</u>                    | alizar Imprimir (2)                        |
| imissão T                                                             | Vencimento T                                             | Cooperado                                                                                                    | T Documento                  | T Parc. T Histórico                                                                                             | τ                                                       | Crédito T D                           | ibito T                                    |
| oloniaue -                                                            | 17/04/2016                                               | TRATE CONTRACTOR ON THE                                                                                                    | DEGNO/VA2                    | 1/1 Natio De 1010                                                                                               | ez 171-2990 - Calos Vagiesta                            | 30.05, 5.7                            |                                            |
|                                                                       | 01/11/2016                                               | TESTE COOPERATIVA DIVLING                                                                                                    | 000000000                    | 1/1 ALC. Addense                                                                                                | NOV 5002. Cliante Nemetante                             |                                       | 5,000.00                                   |
| 1/10/2016                                                             |                                                          |                                                                                                    |                              | The second second second second second second second second second second second second second second second se | 9.2-02.4V                                               | 2.488.000                             | · · · · · · · · · · · · · · · · · · ·      |
| 11/10/2016<br>•(*10/2016<br>(tde Registro                             | 24/11/14/16<br>(8:49                                     | TEATE COOLENNI NA ONT RE                                                                                                    | KX-31462<br>Tot              | al Crédito: R\$ 119.972,51                                                                                      | Total Débito: R\$                                       | 14.633,38                             |                                            |
| erviços Reali                                                         | stort/ann<br>is: 49<br>izados                            | DESTE COOPERATING ONLINE                                                                                                    | Tot<br>a de Pesquisa Data de | al Crédito: R\$ 119.972,51 Pagamento Ord                                                                        | Total Débito: R\$                                       | 14.633,38                             | alizar Imprimir (3)                        |
| цеці 2016<br>че цеці 2016<br>Otde Registro<br>erviços Reali<br>Data Т | storijanik<br>is: 49<br>izados<br>Cooperado              | Dat                                                                                                    | Tot<br>a de Pesquisa Data de | al Crédito: R\$ 119.972,51<br>Pagamento • Ord                                                                   | Total Débito: R\$<br>enar Por Data<br>erviço T Adto T   | 14.633,38<br>• Visua<br>Impostos T Sa | alizar Imprimir (3)                        |
| uru(tarıк<br>optiqtarıк<br>Otde Registro<br>terviços Reali<br>Data т  | 24(11/2016<br>is: 49<br>izados<br><sup>2</sup> Cooperado | The second second secon | a de Pesquisa Data de        | al Crédito: R\$ 119.972,51<br>Pagamento • Ord<br>Total S                                                        | Total Débito: R\$<br>enar Por Data<br>erviço TAdto T    | 14.633,38<br>• Visui<br>Impostos T Sa | alizar   Imprimir (3)<br>aldo <b>T</b> Imp |
| LEG 2016<br>HUNG AME<br>Itale Registro<br>erviços Reali<br>Data T     | 2 (*1,*ATE<br>IS: 49<br>izados<br>Cooperado              | Techo State Techo Techo  | Tot<br>a de Pesquisa Data de | al Crédito: R\$ 119.972,51<br>Pagamento • Ord<br>Total S                                                        | Total Débito: R\$ *<br>enar Por Data<br>erviço T Adto T | 14.633,38<br>Visua<br>Impostos T Sa   | alizar Imprimir (3)<br>aldo T Imp          |

Selecionaremos os parâmetros que desejamos que sejam exibidos no extrato, e confirmamos.

| ✓ Demonstrativo       ✓ Provisões       ✓ Serviços Realizados       ✓ Detalhamento por Placa       ✓ Resumo por Placa         116 | s   | Impressão de Extrato de Movimentação Financeira                                               | 1   | 1  |
|----------------------------------------------------------------------------------------------------|-----|-----------------------------------------------------------------------------------------------|-----|----|
| 116 <u>C</u> onfirmar <u>C</u> ancelar                                                                                            |     | 🗹 Demonstrativo 🗹 Provisões 🗹 Serviços Realizados 🗹 Detalhamento por Placa 🗹 Resumo por Placa |     | 1  |
| 116                                                                                                    | 16  | <u>C</u> onfirmar <u>C</u> ancelar                                                            | JS  | t  |
|                                                                                                    | 116 |                                                                                               | Jer | 11 |